- > The reports and processes listed here may be used by secondary and postsecondary schools.
- Select only the criteria identified to run the report listed. Changes in the criteria, changes the report.
- This is NOT an exhaustive list. The reports listed below will help you verify your data and ensure all steps have been appropriately completed.

| REPORT               | Home School (ATCs and KCTCS ONLY)                                                       |
|----------------------|-----------------------------------------------------------------------------------------|
| PURPOSE              | To identify and verify the number of secondary students served by ATCs and              |
|                      | postsecondary institutions                                                              |
| <b>REPORT SOURCE</b> | Click Home School Report from the Reports Menu; then Next                               |
| REPORT               | School - Your School                                                                    |
| CRITERIA             | School Year - Current Year                                                              |
| SORT ORDER           | N/A                                                                                     |
| CLICK BUILD          | Make sure you have <b>Report Format Default</b> (PDF)                                   |
| WHAT YOU WANT        | A list, broken down by district, then school showing the number of students and attend  |
| TO SEE               | hours in each school.                                                                   |
| SPECIAL NOTES        | Signed Form is due to KDE by November 1 of the current year                             |
|                      | • Save and print a copy of the current year home school report.                         |
|                      | • Separate the document by district (each district should start on a new page)          |
|                      | • Send a <b>copy</b> of the report to each district served for superintendent signature |
|                      | Return signed Home School Report by November 1 of the current school year               |

| REPORT                  | Class List Report                                                                             | for Termination Sta                                                                         | atus (Postsecondary ONLY)                                                 |
|-------------------------|-----------------------------------------------------------------------------------------------|---------------------------------------------------------------------------------------------|---------------------------------------------------------------------------|
| PURPOSE                 | To find which students have                                                                   | e not yet been terminated                                                                   |                                                                           |
| <b>REPORT SOURCE</b>    | Click Class List from the R                                                                   | Reports Menu; then Next                                                                     |                                                                           |
| REPORT                  | School - Your School                                                                          |                                                                                             |                                                                           |
| CRITERIA                | School Year - Current Yea                                                                     | r                                                                                           |                                                                           |
|                         | Dupe/Non-Dupe - Duplica                                                                       | tes                                                                                         |                                                                           |
|                         | Perkins Status - Concentra                                                                    | ator                                                                                        |                                                                           |
|                         | Education Level - 12th Gr                                                                     | ade or postsecondary                                                                        |                                                                           |
|                         | Student Status - All Stude                                                                    | nts                                                                                         |                                                                           |
| SORT ORDER              | Choose Pathway Only                                                                           |                                                                                             |                                                                           |
| DATA TO SHOW            | * Student Name                                                                                | * SSID                                                                                      | * Student Objective                                                       |
|                         | * Termination Status                                                                          | * Termination Date                                                                          |                                                                           |
| CLICK BUILD             | Make sure you have Repor                                                                      | t Format Default (PDF)                                                                      |                                                                           |
| WHAT YOU WANT<br>TO SEE | Check the <b>Termination Sta</b><br>terminations. The report wi<br>pathway, of those students | atus and/or <b>Termination Da</b><br>Il group the students by path<br>without terminations. | te columns to locate students without way so that you can have a list, by |

- > The reports and processes listed here may be used by secondary and postsecondary schools.
- Select only the criteria identified to run the report listed. Changes in the criteria, changes the report.
- This is NOT an exhaustive list. The reports listed below will help you verify your data and ensure all steps have been appropriately completed.

| REPORT               | Student Assessment Summary                                                                           |
|----------------------|----------------------------------------------------------------------------------------------------|
| PURPOSE              | To find all students enrolled in your TEDS that are listed as having taken ANY assessment. If the    |
|                      | data is in TEDS, the report will list the students, the name of each assessment and the score and/or |
|                      | met benchmark.                                                                                       |
| <b>REPORT SOURCE</b> | Click Student Assessment Summary from the Reports Menu; then Next                                    |
| REPORT               | School - Your School                                                                                 |
| CRITERIA             | School Year - Current Year                                                                           |
|                      | Dupe/Non-Dupe – Duplicates                                                                           |
|                      | Student Status - All Students                                                                        |
| SORT ORDER           | N/A (leave blank)                                                                                    |
| DATA TO SHOW         | Leave Default Settings as is                                                                         |
| CLICK BUILD          | Make sure you have <b>Report Format Default</b> (PDF) *                                              |
| WHAT YOU WANT        | If the student took any CTE assessments while enrolled at other schools in Kentucky, this report     |
| TO SEE               | will also show those scores listed by school name.                                                   |
| I O DEE              | If the student is not enrolled in any pathways at your school, they will not show up in the report.  |
| SPECIAL NOTES        | This report can also be run as a sortable excel file by changing Report Format to CSV File and       |
|                      | saving it as Excel document                                                                          |
|                      |                                                                                                    |

| REPORT               | Class List for Student Status at Another School (Secondary Only)                                                                                                    |
|----------------------|----------------------------------------------------------------------------------------------------|
| PURPOSE              | To determine career readiness status of your students with active enrollments at other schools (ATCs/CTCs, etc.) for the selected year                                                              |
| <b>REPORT SOURCE</b> | Click Class List from the Reports Menu; then Next                                                                                                    |
| REPORT               | School - Your School                                                                                                    |
| CRITERIA             | School Year - Current Year                                                                                                    |
|                      | Dupe/Non-Dupe – Duplicates                                                                                                    |
|                      | Student Status – All Students                                                                                                    |
| SORT ORDER           | N/A (leave blank)                                                                                                    |
| DATA TO SHOW         | * Student Name                                                                                                    |
|                      | * SSID                                                                                                    |
|                      | * Pathway                                                                                                    |
|                      | * Student Objective                                                                                                    |
|                      | * Industrial Certificate Passed                                                                                                    |
|                      | * EOP Passed                                                                                                    |
| CLICK BUILD          | Make sure you have Report Format Default (PDF)                                                                                                    |
| WHAT YOU WANT        | A record of what assessments the student has taken, any industry certificates earned and whether                                                                                                    |
| TO SEE               | the student is college and/or career ready at the other location.                                                                                                    |
| SPECIAL NOTES        | * This report uses the school year selection to build the list of students and pathways. If students are not enrolled in the pathway in the selected year, the students will not show in the report |

- > The reports and processes listed here may be used by secondary and postsecondary schools.
- Select only the criteria identified to run the report listed. Changes in the criteria, changes the report.
- This is NOT an exhaustive list. The reports listed below will help you verify your data and ensure all steps have been appropriately completed.

| REPORT               | EOP Results Report (Secondary ONLY)                                                                                                    |
|----------------------|----------------------------------------------------------------------------------------------------|
| PURPOSE              | To determine if your EOP data in TEDS reflects the same information that was on your EOP School                                                                 |
|                      | Report from ESESS                                                                                                    |
| <b>REPORT SOURCE</b> | Click EOP Results from the Reports Menu; then Next                                                                                                    |
| REPORT               | School - Your School                                                                                                    |
| CRITERIA             | School Year - Current Year                                                                                                    |
| CMTEMI               | Dupe/Non-Dupe - Duplicates                                                                                                    |
| SORT ORDER           | Choose Test Name then Pathway                                                                                                    |
| CLICK BUILD          | Make sure you have Report Format Default (PDF)                                                                                                    |
| WHAT YOU             | Check the Total Taken and Total Passed against the totals from ESESS.                                                                                           |
| WANT TO SEE          | If they do not match, run the Class List for Students - Took an EOP Report                                                                                      |
| SPECIAL NOTES        | (1) If a student took an EOP and it counts in two or more pathways for that student, it will show more than once in the report                                  |
|                      | (2) If you have a student in your TEDS and they take an EOP at another location, but it qualifies for your pathway for the student, it will show on the report. |

| <b>REPORT NAME</b> | <b>Class List for Students</b> - | • Took an EOP | (Secondary ONLY) | ) |
|--------------------|----------------------------------|---------------|------------------|---|
|--------------------|----------------------------------|---------------|------------------|---|

| PURPOSE              | To find all students that are listed as having taken EOP. If the data is in TEDS, the report will list    |  |
|----------------------|----------------------------------------------------------------------------------------------------|--|
|                      | the students and the name of the EOP                                                                      |  |
| <b>REPORT SOURCE</b> | Click Class List from the Reports Menu; then Next                                                         |  |
| REPORT               | School - Your School                                                                                      |  |
| CRITERIA             | School Year - Current Year                                                                                |  |
| CKITEMA              | Dupe/Non-Dupe - Duplicates                                                                                |  |
|                      | Education Level - High School (9th-12th)                                                                  |  |
|                      | Student Status - All Students                                                                             |  |
|                      | Certifications - EOP                                                                                      |  |
| SORT ORDER           | Choose Pathway Only                                                                                       |  |
| CLICK BUILD          | Make sure you have <b>Report Format Default</b> (PDF)                                                     |  |
| WHAT YOU             | The report groups students by pathways and shows any EOP associated with the student. Check to            |  |
| WANT TO SFF          | make sure every student that took the EOP has the appropriate test(s) listed for them in TEDS.            |  |
|                      | If a student does not have an EOP, contact the EOP Administrator at OCTEST.                               |  |
| SPECIAL NOTES        | <b>REMEMBER</b> : These scores appear in the school year the test is taken. If you do not see a student's |  |
|                      | score first verify what year the EOP was taken                                                            |  |
|                      | soore, mist terrify that you die Dor thus taken.                                                          |  |

- > The reports and processes listed here may be used by secondary and postsecondary schools.
- Select only the criteria identified to run the report listed. Changes in the criteria, changes the report.
- This is NOT an exhaustive list. The reports listed below will help you verify your data and ensure all steps have been appropriately completed.

### **REPORT NAME** Employment – Transition Status (Postsecondary ONLY)

| PURPOSE                 | To verify that all prior year completer and high school graduates have follow up data entered for them                     |
|-------------------------|----------------------------------------------------------------------------------------------------|
| <b>REPORT SOURCE</b>    | Click Statistical from the Reports Menu; then Next                                                                         |
| REPORT                  | School - Your School                                                                                                    |
| CRITERIA                | School Year - Prior Year                                                                                                   |
|                         | Dupe/Non-Dupe - Duplicates                                                                                                 |
|                         | Termination Status - Completer and HS Graduate                                                                             |
|                         | Education Level - Postsecondary                                                                                            |
|                         | Student Status - All Students                                                                                              |
|                         | Report Type - Employment-Transition Status                                                                                 |
| CLICK BUILD             | Make sure you have Report Format Default (PDF)                                                                             |
| WHAT YOU<br>WANT TO SEE | The report groups students according to the pathway they completed. Check the <b>Employment-Transition Status Rate</b> .   |
|                         | ✤ If it reads 100%, then you have followed up on all required students.                                                    |
|                         | ✤ If it is anything below 100%, run the Class List for Missing Follow-Up Data Report                                       |
|                         | This report also shows the percentage for each possible follow up status by category and Total Successful Transition Rate. |
| SPECIAL NOTES           | Follow-Up Data is due by February 28<br>Data locks on June 30                                                              |
|                         |                                                                                                    |

### **REPORT NAME** Class List for Missing Follow-Up Data (Postsecondary ONLY)

| PURPOSE              | To find students that do not currently have follow-up data entered and must still be completed                                                                                  |  |  |
|----------------------|----------------------------------------------------------------------------------------------------|--|--|
| <b>REPORT SOURCE</b> | Click Class List from the Reports Menu; then Next                                                                                                    |  |  |
| REPORT               | School - Your School                                                                                                    |  |  |
| CRITERIA             | School Year - Prior Year                                                                                                    |  |  |
|                      | Dupe/Non-Dupe - Duplicates                                                                                                    |  |  |
|                      | Perkins Status - Concentrator                                                                                                    |  |  |
|                      | Student Objective – Concentrator/Preparatory                                                                                                    |  |  |
|                      | Termination Status - Completer (For Postsecondary Only)                                                                                                    |  |  |
|                      | Education Level – Post-Secondary                                                                                                    |  |  |
|                      | Student Status - All Students                                                                                                    |  |  |
| SORT ORDER           | N/A (leave Blank)                                                                                                    |  |  |
| DATA TO SHOW         | * Student Name * Employment Status * Pathway                                                                                                    |  |  |
| CLICK BUILD          | Make sure you have Report Format Default (PDF)                                                                                                    |  |  |
| WHAT YOU             | This report shows each student in the group and their follow-up status.                                                                                                    |  |  |
| WANT TO SEE          | If a student on the list does not show an Employment Status, that student must have follow-up entered for him/her.                                                              |  |  |
|                      | You will need to go back to Follow-up, Student Folio Report to find student's document ID #, then follow instructions for How to <b>Process Student Follow-Up Information</b> . |  |  |